## Configurar Propriedades Globais de Ethernet Verde em um Switch

## Objetivo

Este artigo fornece instruções sobre como configurar as propriedades globais de Ethernet verde em um switch usando a interface gráfica do usuário (GUI).

Se estiver interessado em configurar usando a Interface de Linha de Comando (CLI), consulte este artigo em <u>Configurar Propriedades Globais de Ethernet Verde em um Switch através da CLI</u>.

#### Dispositivos aplicáveis

- Série Sx200
- Sx250 Series
- Sx300 Series
- Sx350 Series
- SG350X Series
- Sx500 Series
- Sx550X Series

#### Versão de software

- 1.4.7.06 Sx200, Sx300, Sx500
- 2.2.8.04 Sx250, Sx350, SG350X, Sx550X

#### Introduction

Ethernet verde é um nome comum para um conjunto de recursos que é projetado para ser ambientalmente amigável e reduzir o consumo de energia de um dispositivo. Diferentemente da Energy Efficient Ethernet (EEE), a detecção de energia da Ethernet verde é habilitada em todas as portas, enquanto somente os dispositivos com portas de gigabyte são habilitados com EEE.

O recurso Ethernet verde pode reduzir o uso geral de energia das seguintes maneiras:

- Modo de detecção de energia Em um link inativo, a porta passa para o modo inativo e economiza energia, mantendo o status administrativo da porta ativado. A recuperação desse modo para o modo operacional completo é rápida, transparente e nenhum quadro é perdido. Esse modo é suportado nas portas Gigabit Ethernet (GE) e Fast Ethernet (FE). Este modo é desativado por padrão.
- Modo de curto alcance Este recurso fornece economia de energia em um comprimento curto de cabo. Depois que o comprimento do cabo é analisado, o uso de energia é ajustado para vários comprimentos de cabo. Se o cabo for menor do que 30 metros para portas de 10 Gigabits e 50 metros para outros tipos de portas, o dispositivo usará menos energia para enviar quadros pelo cabo, economizando energia. Esse modo é suportado apenas em portas RJ45 GE e não se aplica a portas Combo. Este modo é desativado por padrão.

### Configurar Propriedades Globais de Ethernet Verde em um

## Switch

Etapa 1. Inicie a sessão no utilitário baseado na Web do switch e selecione **Port Management > Green Ethernet > Properties**.

**Observação:** as opções disponíveis podem variar dependendo do modelo exato do dispositivo. Neste exemplo, foi usado o switch SG350X-48MP.

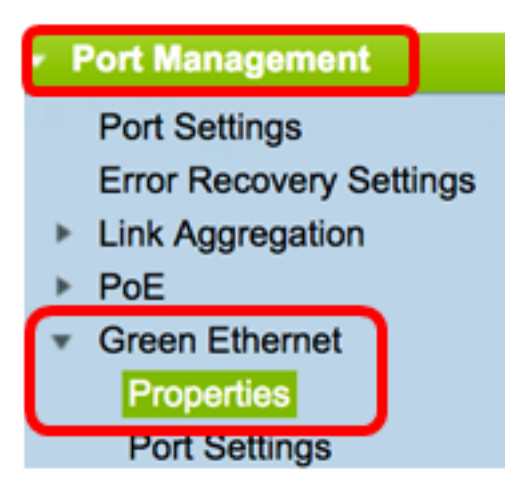

Etapa 2. (Opcional) Para definir as configurações de Ethernet verde por porta, clique no link **Port Settings**. Para obter instruções, clique <u>aqui</u>.

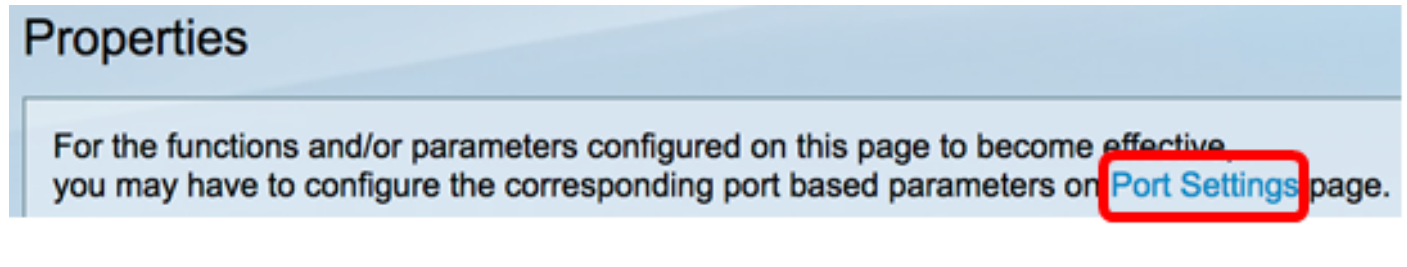

Etapa 3. Para ativar o recurso Energy Detect Mode no switch, marque a caixa de seleção **Enable** Energy Detect Mode. Caso contrário, deixe-a desmarcada. É usado para conservar energia quando o dispositivo não está conectado a um parceiro de link ativo.

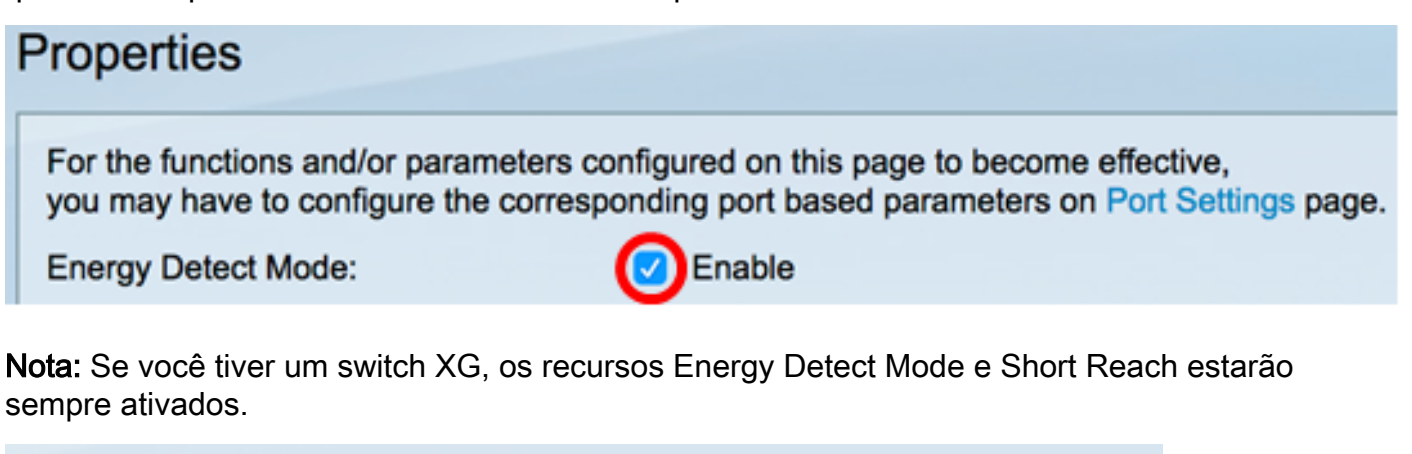

| Energy Detect Mode: | Enabled |
|---------------------|---------|
| Short Reach:        | Enabled |

Etapa 4. Marque a caixa de seleção **Enable** Short Reach para ativar o recurso Short Reach. Caso contrário, deixe-a desmarcada. Isso permite que você execute os links com menos energia do que o link normalmente pode suportar.

Importante: se o modo de curto alcance estiver habilitado, o modo EEE deverá estar desabilitado.

| Energy Detect Mode: | Enable   |
|---------------------|----------|
| Short Reach:        | 🕑 Enable |

Etapa 5. Marque a caixa de seleção **Enable** Port LEDs para ativar a porta Light-emitting Diodes (LEDs). Quando essa opção está desativada, os LEDs não exibem o status do link, a atividade e assim por diante.

| Short Reach: | 🗸 Enable |
|--------------|----------|
| Port LEDs:   | 🕢 Enable |

A área Economia de energia exibe a quantidade de energia economizada quando os modos Ethernet verde e de curto alcance são executados. A economia de energia EEE não é considerada, pois é dinâmica e corresponde à utilização da porta.

Observação: essa área está disponível nos switches Sx200, Sx250, Sx300, Sx500 e XG.

| Power Savings:           | 67 % |           |  |
|--------------------------|------|-----------|--|
| Cumulative Energy Saved: | 0    | Watt Hour |  |

A área Energia acumulada economizada mostra a quantidade de energia economizada na última reinicialização do switch. Esse valor é atualizado toda vez que ocorre um evento que afeta a economia de energia.

Observação: essa área está disponível nos switches Sx200, Sx250, Sx300, Sx500 e XG.

Etapa 6. Se houver portas Gigabit Ethernet no switch, marque a caixa de seleção **Enable** 802.3 Energy Efficient Ethernet (EEE) para ativar o modo EEE 802.3. Por padrão, está habilitado. O EEE foi desenvolvido para reduzir o consumo de energia durante os momentos em que há uma quantidade baixa de atividade de dados no switch.

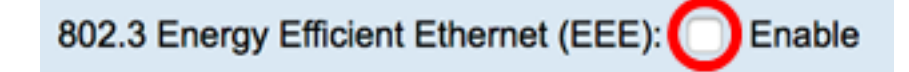

Nota: Neste exemplo, 802.3 Energy Efficient Ethernet (EEE) está desabilitado.

Passo 7. Clique em Apply.

Switches SG350X e Sx550X Series:

| Properties                                                                                                    |                      |  |  |  |  |
|----------------------------------------------------------------------------------------------------|----------------------|--|--|--|--|
| For the functions and/or parameters configured on this page to become effective, you may have to configure the corresponding port based parameters on Port Settings page |                      |  |  |  |  |
| Energy Detect Mode:                                                                                                    | Enable               |  |  |  |  |
| Short Reach:                                                                                                    | Enable               |  |  |  |  |
| Port LEDs:                                                                                                    | C Enable             |  |  |  |  |
| 802.3 Energy Efficient Ethernet (EEE): Enable                                                                                                    |                      |  |  |  |  |
| Apply Cancel Reset E                                                                                                    | nergy Saving Counter |  |  |  |  |

Switches Sx200, Sx250, Sx300 E Sx500 Series:

| Properties                                                                                                    |             |  |  |  |  |
|----------------------------------------------------------------------------------------------------|-------------|--|--|--|--|
| For the functions and/or parameters configured on this page to become effective, you may have to configure the corresponding port based parameters on Port Settings page. |             |  |  |  |  |
| Energy Detect Mode:                                                                                                    | Enable      |  |  |  |  |
| Short Reach:                                                                                                    | Enable      |  |  |  |  |
| Port LEDs:                                                                                                    | Enable      |  |  |  |  |
| Power Savings:                                                                                                    | 67 %        |  |  |  |  |
| Cumulative Energy Saved:                                                                                                    | 0 Watt Hour |  |  |  |  |
| 802.3 Energy Efficient Ethernet (EEE): Enable                                                                                                    |             |  |  |  |  |
| Apply Cancel Reset Energy Saving Counter                                                                                                    |             |  |  |  |  |

Switches XG:

| Properties                                                                                                    |              |  |  |  |
|----------------------------------------------------------------------------------------------------|--------------|--|--|--|
| For the functions and/or parameters configured on this page to become effective, you may have to configure the corresponding port based parameters on Port Settings page. |              |  |  |  |
| Energy Detect Mode:                                                                                                    | Enabled      |  |  |  |
| Short Reach:                                                                                                    | Enabled      |  |  |  |
| Port LEDs:                                                                                                    | 🗹 Enable     |  |  |  |
| Power Savings:                                                                                                    | 23%          |  |  |  |
| Cumulative Energy Saved:                                                                                                    | 12 Watt Hour |  |  |  |
| 802.3 Energy Efficient Ethernet (EEE): Enable                                                                                                    |              |  |  |  |
| Apply Cancel Reset Energy Saving Counter                                                                                                    |              |  |  |  |

Etapa 8. (Opcional) Se 802.3 Energy Efficient Ethernet (EEE) estiver desabilitado na Etapa 6, clique em **OK** para continuar.

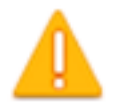

Disabling or enabling "Energy Detect Mode" will temporarily disconnect the network connection.

OK Cancel

Etapa 9. (Opcional) Para desconsiderar as configurações definidas, clique no botão Cancel.

| 802.3 Energy Efficient Ethernet (EEE):  Enable |        |                             |  |
|------------------------------------------------|--------|-----------------------------|--|
| Apply                                          | Cancel | Reset Energy Saving Counter |  |

Etapa 10. (Opcional) Para redefinir as informações Cumulativas de Economia de Energia, clique no botão **Reset Energy Saving Counter**.

| 802.3 Energy Efficient Ethernet (EEE): Enable |                                    |  |  |
|-----------------------------------------------|------------------------------------|--|--|
| Apply                                         | Cancel Reset Energy Saving Counter |  |  |

Etapa 11. (Opcional) Clique em OK para continuar.

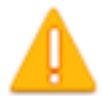

# This operation will reset the Cumulative Energy Saved information. Do you want to continue?

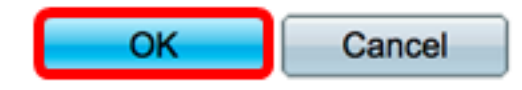

Etapa 12. (Opcional) Clique em **Salvar** para salvar as configurações no arquivo de configuração de inicialização.

| V | 1P 48-Port Gigabit PoE Stackable M                                                                                               | save<br>lanaged                     | cisco<br>Switch     |  |  |
|---|----------------------------------------------------------------------------------------------------|-------------------------------------|---------------------|--|--|
|   | Properties                                                                                                    |                                     |                     |  |  |
|   | For the functions and/or parameters configured on this page to you may have to configure the corresponding port based parameters | become effectiv<br>neters on Port S | e,<br>ettings page. |  |  |
|   | Energy Detect Mode: <ul> <li>Enable</li> </ul>                                                                                   |                                     |                     |  |  |
|   | Short Reach: <ul> <li>Enable</li> </ul>                                                                                          |                                     |                     |  |  |
|   | Port LEDs: Zenable                                                                                                    |                                     |                     |  |  |
|   | 802.3 Energy Efficient Ethernet (EEE): Enable                                                                                    |                                     |                     |  |  |
|   | Apply Cancel Reset Energy Saving Counter                                                                                         |                                     |                     |  |  |

Agora você deve ter configurado com êxito as propriedades globais de Ethernet verde do seu switch.

#### Sobre esta tradução

A Cisco traduziu este documento com a ajuda de tecnologias de tradução automática e humana para oferecer conteúdo de suporte aos seus usuários no seu próprio idioma, independentemente da localização.

Observe que mesmo a melhor tradução automática não será tão precisa quanto as realizadas por um tradutor profissional.

A Cisco Systems, Inc. não se responsabiliza pela precisão destas traduções e recomenda que o documento original em inglês (link fornecido) seja sempre consultado.